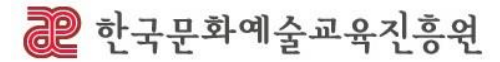

# 전자 서명 업체(글로싸인) 이용 방법

# 전년도 활동강사 모집전형 증빙서류 제출

2023 학교예술강사 지원사업

### 전년도 활동강사 모집전형

# 증빙서류 제출

✓ 제출 기한: 2022. 9. 1. (목) 공고 게시된 시간부터 ~ 2022. 9. 15.(목) 18:00

### ✔ 제출 항목

| 제출 항목      | 세부 내용                                                                                                    | 비고                                |
|------------|----------------------------------------------------------------------------------------------------|-----------------------------------|
| 주민등록<br>등본 | <ul> <li>온라인 지원서 접수 시 입력하는 주소지와 증빙서류로 제출하는 등본 상 주소지는 반드시 일치 해야함</li> <li>접수 마감일 기준 최근 30일 이내 발급 등본에 한해 인정(* <u>8.16부터 발급된 건</u>)</li> <li>주민등록등본 내에는 <u>이름, 발급일자, 주소지가</u> 필수로 확인되어야 하며, 제출된 서류에서 1가지 이상<br/>확인이 어려울 시, 제출 완료로 인정되지 않음</li> <li>주민등록등본 외 서류 인정 불가(식별 불가 서류 포함)</li> </ul> | 지원서 내<br>기재된 주소지<br>진위여부<br>확인 목적 |

※ 증빙서류 구비 관련 세부사항은 전년도 활동강사 모집전형 접수 공지문 참조 필수

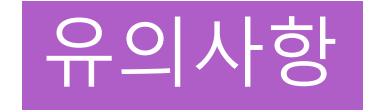

### ✓ 반드시 접수 완료 후 제출

반드시 지원서 접수 내용과 동일하게 기재

입력한 기본정보가 지원서 접수 내용과 다를 경우 접수확인이 어려우니, 반드시 지원서 내용과 동일하게 작성해주시기 바랍니다. <u>작성내용 접수 정보와 상이할 경우 미제출로 분류될 수 있으니 유의 바랍니다.</u>

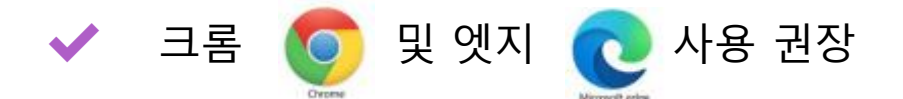

- ✓ 수정 제출 희망 시 동일 URL 통해 재 제출. 단, <u>최종 제출 문서를(제출 시점 기준) 최종으로 간주함</u> ※ 반드시 수정이 필요한 경우 제외 재 제출 지양!
- ✔ 접수 마감 이후 제출 불가하니, 접수 마감일 전 사전 제출 권장 드립니다.

# 증빙서류 제출 방법

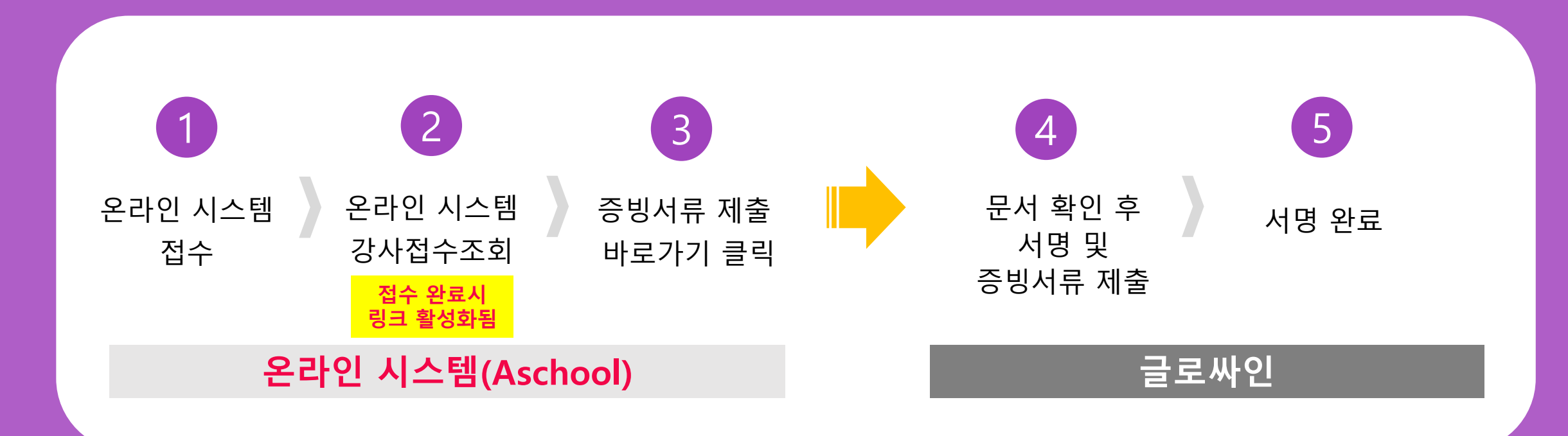

# 증빙서류 제출 페이지로 이동하기 가기 전 사전 준비 해주세요

✔ 증빙서류(주민등록등본) 이미지 파일(jpg, png, gif, jpeg) 준비

주민등록등본은 반드시

① 이름, ② 발급일자 (2022년 8월 16일 부터 발급 건), ③ 현 주소지가 확인되는 첫번째 페이지 이미지 파일 준비해 주시기 바랍니다.

※ 주민등록등본 내 주민등록번호 뒷자리 미표시로 제출 필요(본인 이름은 모두 표시 필요)

※ 주민등록등본 캡쳐, 핸드폰 사진 촬영 등 내용 식별이 가능한 이미지 첨부

※ 주민등록등본 외 서류 인정 불가(식별 불가 서류 포함)

※ 제출된 자료가 확인 불가 등 식별이 어려운 경우, 재제출을 요청할 수 있으므로 반드시

식별 가능한 이미지로 첨부 필요

### · 강사 접수 조회 <mark>※ 지원서 접수 미완료시 증빙서류 제출 링크 조회 불가</mark>

상단 **[접수관리]** - **[강사접수조회]** 또는 좌측 **[강사 접수 조회]** 바로가기 클릭

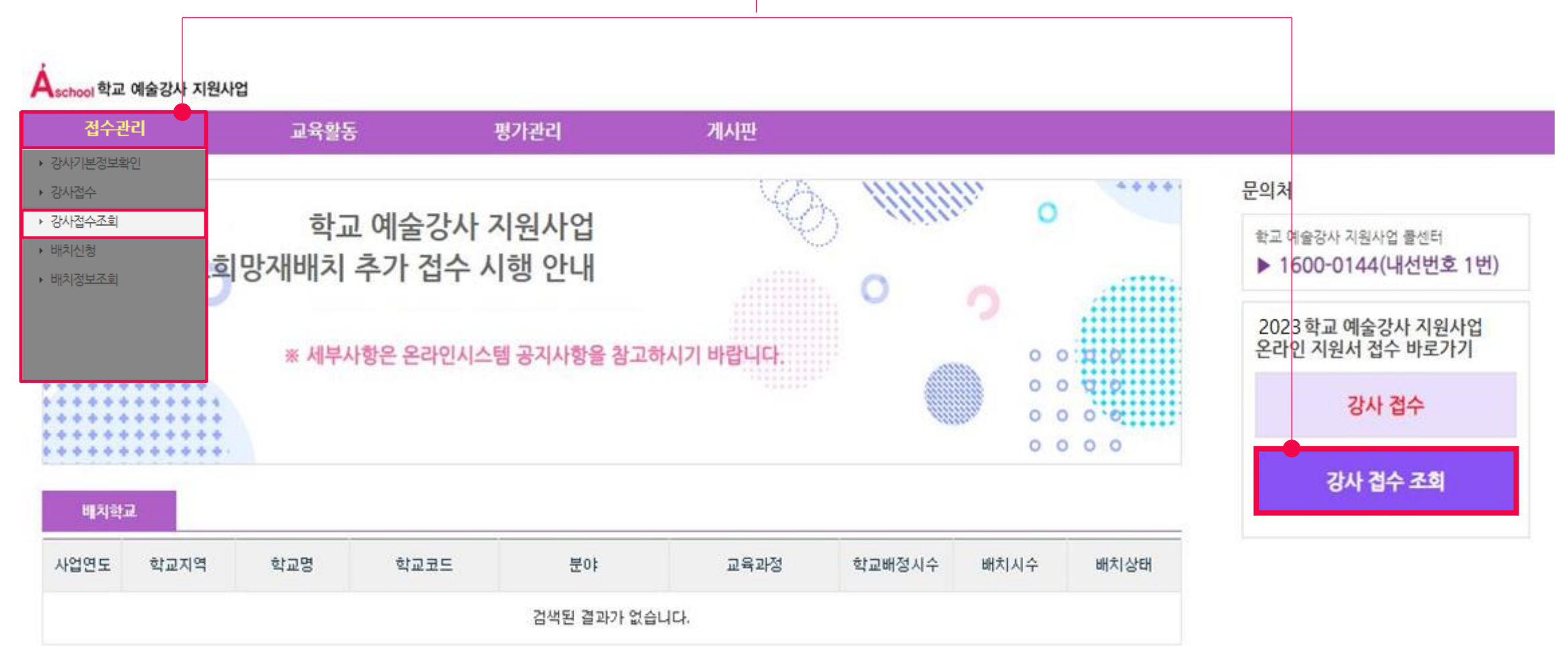

|  | 2. | 증빙서류 | 제출 바로가기 |
|--|----|------|---------|
|--|----|------|---------|

| 접수관리     | 교육활동                                            | 평가관리                                  | 게시판                                                         |                                                             |                                     |                                         |                              |       |
|----------|-------------------------------------------------|---------------------------------------|-------------------------------------------------------------|-------------------------------------------------------------|-------------------------------------|-----------------------------------------|------------------------------|-------|
| II 접수관리  | # 강사접수조회                                        |                                       |                                                             |                                                             |                                     |                                         | ●> 접수관리 >                    | 강사칩수조 |
|          | • 학교 예술강사 지                                     | 원사업 최종 접수 내역률 조                       | 회하실 수 있습니다.                                                 |                                                             |                                     |                                         |                              |       |
| 강사기본정보확인 | <ul> <li>최종 접수된 내역</li> <li>반드시 확인하고</li> </ul> | l이 없을 경우, 확인이 불가함<br>자 하는 연도의 사업으로 겁/ | 1니다.<br>북하여 조회하시기 바랍                                        | 니다.                                                         |                                     |                                         |                              |       |
| 강사접수     |                                                 |                                       |                                                             |                                                             |                                     |                                         |                              |       |
|          | 학교 예율강                                          | 사 지원사업 🗸                              |                                                             |                                                             |                                     |                                         |                              | 검색    |
| 배치신청     | 검색결과: 1 건                                       |                                       |                                                             |                                                             |                                     |                                         |                              |       |
| 배치정보조회   |                                                 | 사업명                                   | 지역                                                          | 분야                                                          | 23                                  | 자격기준                                    | 지원서 접수상태                     | 접수내역  |
|          | 학교                                              | 예술강사 지원사업                             | 부산광역시                                                       | 연극                                                          | <b>8</b> 8                          | B 유협                                    | 접수 완료                        | 확인    |
|          | 접=<br>최경                                        | 수기간 내 <b>지</b><br>5접수 되오니<br>※ 중량     | 원서 접수<br>, <mark>반드시 경</mark><br>방서류 제출 범위<br><b>증빙서류 2</b> | <b>및 증빙</b><br>동 <mark>빙서류</mark><br>위및제출<br>제 <b>출 바</b> 로 | 서류 제출<br>제출까지<br>방법은 강사 !<br>같가기 [클 | (온라인)이<br>  완료 하시<br>모집 공고문 참기<br>리 ] 🔭 | <b>완료</b> 되어이<br>기 바랍니디<br>2 |       |

1 증빙서류 제출 바로가기

[바로가기] 버튼 클릭 시 증빙서류 제출 화면으로 바로 이동오니

사전 증빙서류(등본) 이미지 파일(png, gif, jpg, jpeg)을 준비해주시기 바랍니다. - PDF 이미지 변환 (PDF 편집 프로그램 이용)

[참고 사이트 ①] 알 PDF (프로그램 설치 후 하단 기능을 통해 변환 가능)

\* 알 PDF 다운로드\_PDF 뷰어/리더, 변화/편집 사이트 : <u>알PDF | 공식 다운로드 (altools.co.kr)</u>

| 🚆 알PDF   🗅 🗟 🖸 🖨 🐎   う Ċ 🔻                                                                                                    | 정부24 - 문서출력 .pdf         | - 🗆 X   |
|----------------------------------------------------------------------------------------------------|--------------------------|---------|
| 파일 홈 도움말                                                                                                    | 검토 편집 변환 도구 보기 양식 보안 페이지 |         |
| Image: Book and a state of the state of the state of | 📳 PPT로 변환 💽 이미지로 변환 🖬 🚺  | 비 일괄 편집 |
| ≫ 정부24 - 문서출력.pdf × +                                                                                                    |                          |         |
|                                                                                                    |                          |         |

### [참고 사이트 ②] Small PDF (Smallpdf.com)

| Smallpdf 🙃 🛎 🔠    | 도구 교문서 다 권색  | Y. |            |   |             |   |              |   |
|-------------------|--------------|----|------------|---|-------------|---|--------------|---|
| 111 모든 도구<br>알속하기 | PDF 입극       | •  |            | • | PPT PDF 198 |   | PDF PPTVI SI | > |
| ***               | JPG PDF 10 B | *  | PDF JPG 변환 | > |             | > | 101 M 2 M 2  | * |

※ 해당 사이트는 문서의 변환, 압축 등을 쉽게 할 수 있는 사이트로 한국문화예술교육진흥원과는 관련이 없음을 미리 안내해 드립니다.

※ 해당 프로그램은 당일 무료 작업 가능 횟수가 정해져 있습니다.

※ 프로그램 내 일부 기능은 유료 프로그램이니 이점 유의하시기 바랍니다.

# 4. 내용 입력 – 내용 확인 및 서명

2P

**1**P

### 2023 학교예술강사 지원사업 〈전년도 활동강사 모집전형〉 증빙서류 제출 관련 안내

#### Ⅲ 기본정보 확인

| 접수 분야 | 접수 지역 | 강사변호  | 018 |
|-------|-------|-------|-----|
|       |       | 김사변호. |     |

입력한 기본정보가 자편서 접수 내용과 다를 경우 접수확인이 어려우니, 반드시 시원서 내용과 동일하게 작성에주시기 바랍니다. 작성처음 접수 정보와 상이할 경우 미제출로 분류될 수 있으니 유의하랍니다.

#### Ⅲ 증빙서류 제출 대상 및 목적

중앙서류는 '2023 학교 예술강사 지원사업, 전선도 활동강사 모집전형에 접수를 최당하는 강사에 친해 정 구입니다. 체출하신 서류는 지원서 기재사업에 대한 친위에서 확인 왕도로만 활성되며, 선말 종료 후 폐기 예장입니다.

#### Ⅲ 증빙서류 제출 항목 🗆

|                    | 세부 내용                                                                                                    | 8/2                               |
|--------------------|----------------------------------------------------------------------------------------------------|-----------------------------------|
| 주인동 <b>4</b><br>동본 | <ul> <li>온라인 지원서 접수 시 입학하는 주소지와 중당서류로 제출하는 동본 상 주소지는<br/>만도시 S도지하여값</li> <li>감수 마감일 가운 최근 30일 이내 발금 동본에 한해 안정( <u>이후 발급 20</u></li> <li>주인동복동본 내의는 이러, 월급일자, 주소지가 필수로 확인되어야 하여, 제출은<br/>서류에서 1가지 이상 확인이 어제요 시. 제출 완료로 인칭되지 않음</li> <li>주인동복동본 의 시류 인정 설가(시절 설가 시류 도접)</li> </ul> | 시원서 딕<br>기제된 주소지<br>친워이며<br>확인 육석 |
| 8848 9             | 내 간만 새무사방은 한너도 날통감사 도입한병 참수 동치고 요조 할수                                                                                                    |                                   |
| 유의사                | 8 🗖                                                                                                    |                                   |
| 서류 미비<br>취소 등 1    | 및 식별 물가한 서류 제출 등 지원서 기재사항에 대한 사실 확인이 불<br>같이역을 받을 수 있습니다. ※ 선물하소 등은 필수제출 서류 하자에 한함<br>지수 여자기와 산호에는 부분이 제기하는다.                                                                                                    | 개한 경우, 선1                         |
| 884#               | 지금 비담기만 아무메근 체험이 물기입니다.                                                                                                    |                                   |
|                    |                                                                                                    |                                   |
| ] 본인은              | 위의 내용을 충분히 숙지하였으며, 중빙자료 수집 · 이용 등에                                                                                                    | 동의합니다.                            |
| 본인은                | 위의 내용을 충분히 숙지하였으며, 중빙자료 수접·이용 등에                                                                                                    | 통의합니다.                            |

| 중빙서류(등본) 제출 ※ 주소지 확인(택1)*                                                                                                    | *      |
|----------------------------------------------------------------------------------------------------|--------|
| <ul> <li>하단 찬 사이즈에 맞춰 주민등록등본(이미지 파일) 삽입</li> <li>11.30.이전 주소지 변경 여정(우후 패체용) 의 경우 동본 상 주소 발입시켜서, 잡수 시점<br/>이전 주소 변경이 영화한 감우에 관광 ※ 추후 재제중 예정</li> <li>주단등록등본에 1강 아상일 경우</li> <li>해당 페이지: 첫 장 이미지 파일 삼임 / 정부파일 : 뒷장 포인된 전체 파일 제출</li> <li>동본 내 주민등록변호의 경우 뒷자리 포함하지 않고 제출해주시기 바랍니다.</li> </ul> | 11窗 30 |
|                                                                                                    |        |
|                                                                                                    |        |
|                                                                                                    |        |
|                                                                                                    |        |
|                                                                                                    |        |
|                                                                                                    |        |
|                                                                                                    |        |
|                                                                                                    |        |
| _                                                                                                    |        |
| لط                                                                                                    |        |
|                                                                                                    |        |
|                                                                                                    |        |
|                                                                                                    |        |
|                                                                                                    |        |
|                                                                                                    |        |
|                                                                                                    |        |
|                                                                                                    |        |
|                                                                                                    |        |

증빙서류 제출화면으 로이어지니 해당 단계에서 등본 이미지 파일(jpg, png , gif) 준비해 주시기 바랍니다.

# 4. 내용 입력 – 내용 확인 및 서명

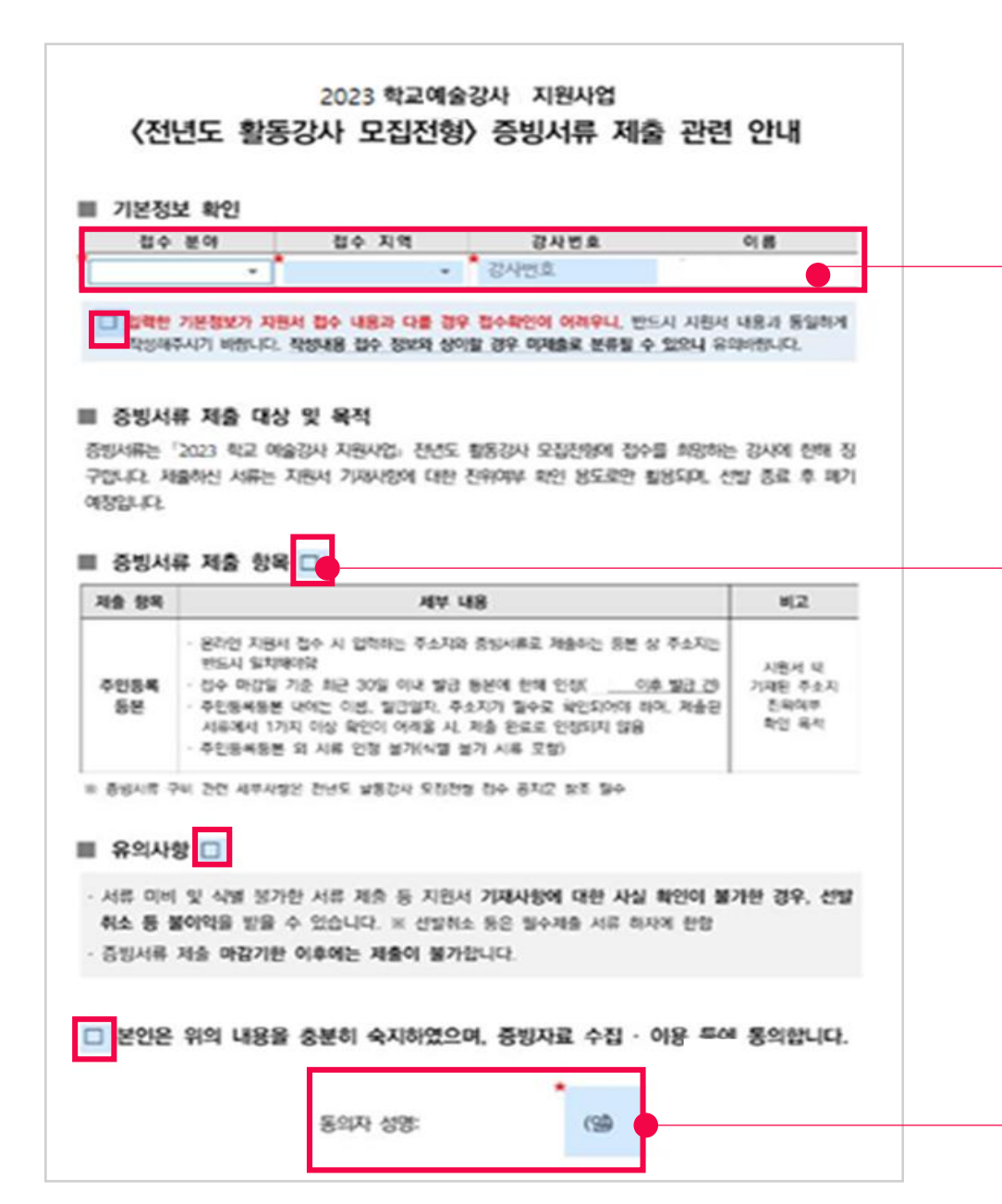

### 기본정보 입력 - 접수 분야 / 접수 지역 / 강사번호 / 이름

- (접수분야 / 접수 지역) 해당하는 정보를 선택하여 입력(택1)
- (강사번호 / 이름 직접) 직접 입력

### ※ [이름] 의 경우 직접 입력 필요(지원서 내 이름과 동일한 이름 작성 필요함)

| ■ 기본정보 확인                             |                                                                                                    |                 |                |                 |  |  |
|---------------------------------------|----------------------------------------------------------------------------------------------------|-----------------|----------------|-----------------|--|--|
| 접수 분야                                 |                                                                                                    | 접수 지역           | 강사번호           | 이름              |  |  |
| 국악                                    | ٣                                                                                                    | 서울특별시 🔹         | * 강사번호         | 김진흥             |  |  |
| 국악                                    | Ê                                                                                                    | 의녀 저스 내유고 다른 것이 |                | 기 피아너 내용과 도이들네. |  |  |
| 여근                                    | <ul> <li>원서 접수 내용과 나를 경우 접수확인이 어려우니, 만드시 시원서 내용과 동일하게</li> <li>1. 작성내용 접수 정보와 상이할 경우 미제출로 분류될 수 있으니 유의바랍니다.</li> </ul> |                 |                |                 |  |  |
|                                       | -                                                                                                    |                 |                |                 |  |  |
| 영화                                    |                                                                                                    |                 |                |                 |  |  |
| 무요                                    |                                                                                                    | 상 및 목적          |                |                 |  |  |
| · ··································· |                                                                                                    |                 |                |                 |  |  |
| 만화/애니메이                               |                                                                                                    | 지원서 기재사항에 대한 김  | 진위여부 확인 용도로만 활 | 용되며, 선발 종료 후 폐기 |  |  |
|                                       | -                                                                                                    |                 |                |                 |  |  |

2 내용 확인 후 ✓ 선택

증빙서류 제출 대상 및 목적, 항목, 유의사항 등을 확인한 다음 동의서 서명 진행합니다.

# 5. 증빙서류(등본) 제출

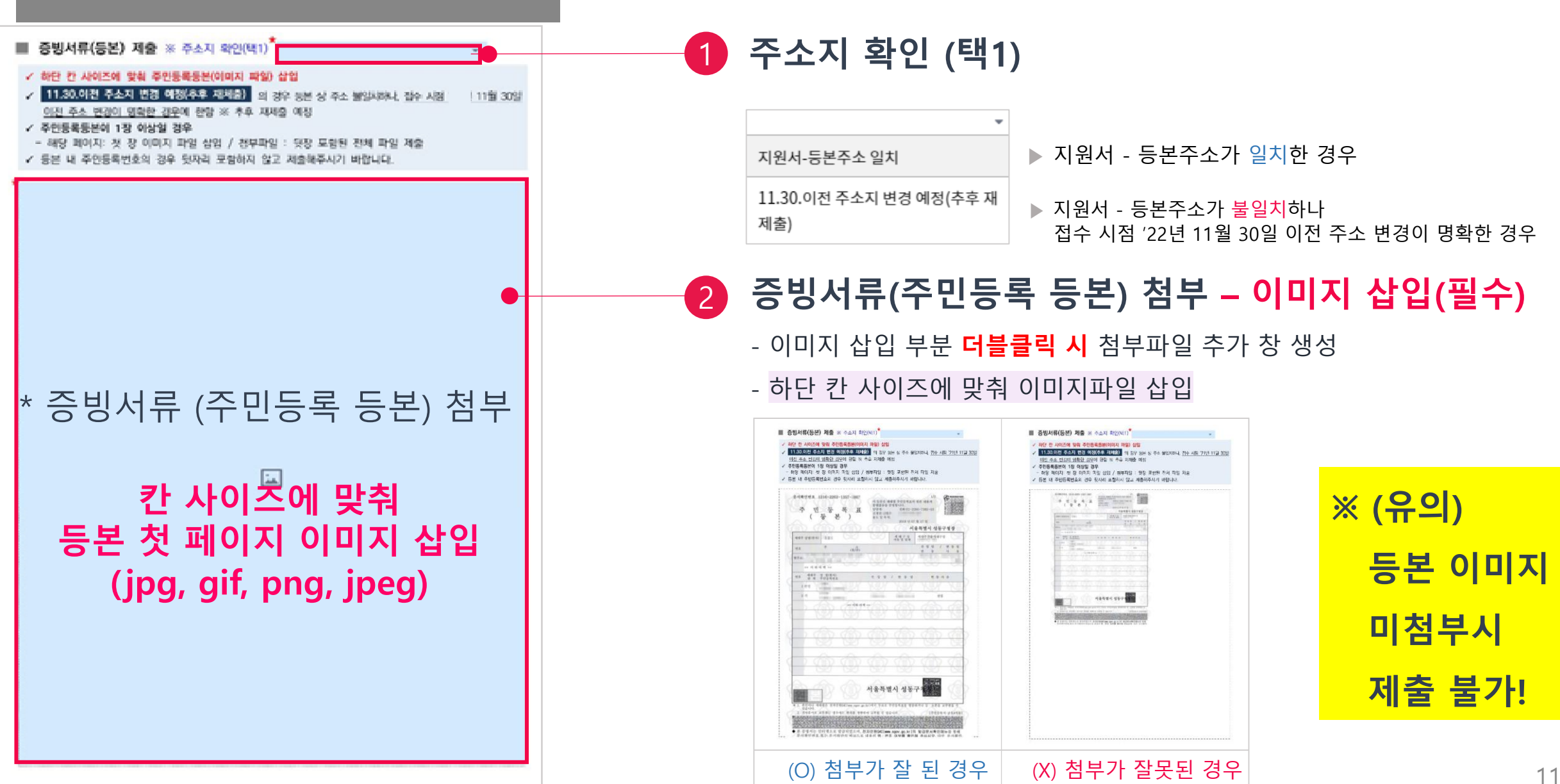

# 5. 증빙서류(등본) 제출

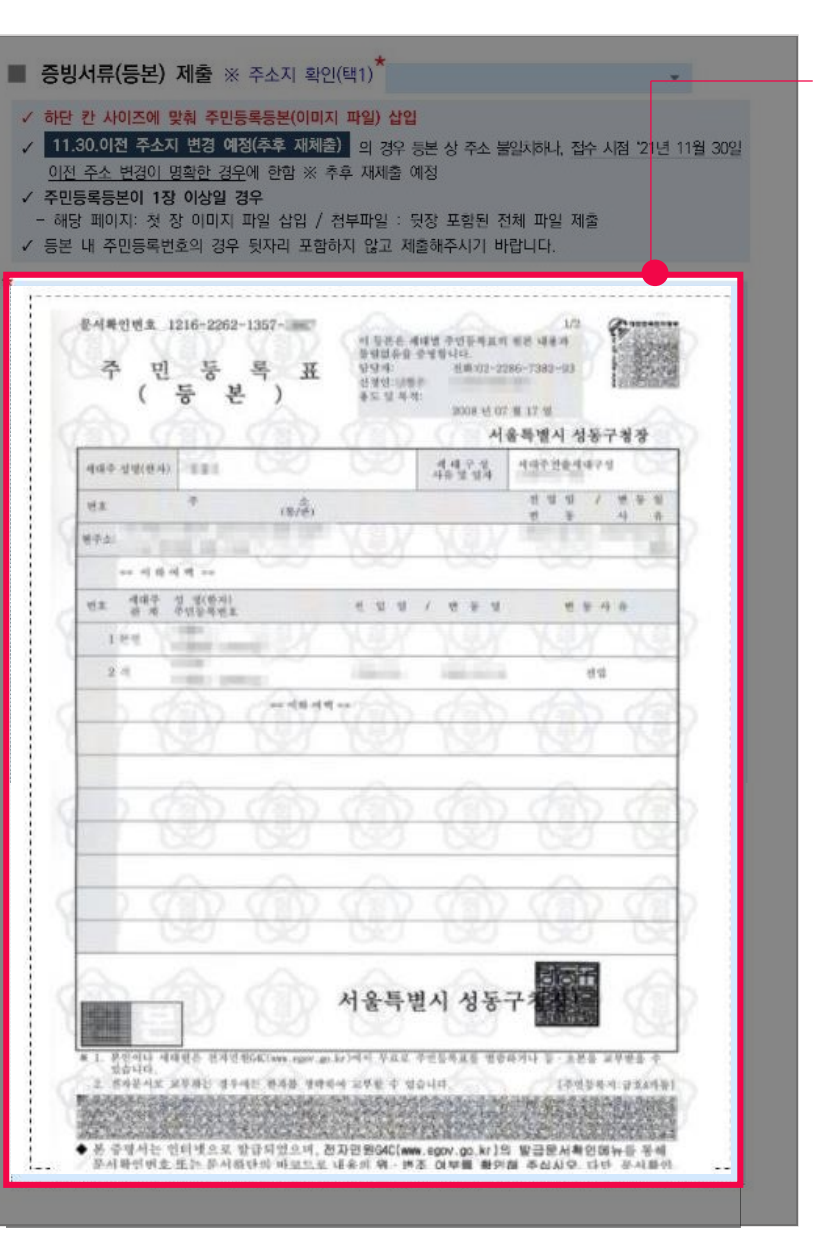

|   | 기록 근지는 것 같께 페이지                            |
|---|--------------------------------------------|
|   | <mark>이미지 파일을</mark> 준비해 주시기 바랍니다.         |
|   |                                            |
| × | < 주민등록등본 내 주민등록번호 뒷번호 미표시로 제출 필요           |
| × | ※ 주민등록등본 캡쳐, 핸드폰 사진 촬영 등 내용 식별이 가능한 이미지 첨부 |
| × | 《 주민등록등본 외 서류 인정 불가(식별 불가 서류 포함)           |
| × | 《 PDF → JPG 변환 방법(8 페이지 참고)                |
|   | PDF 편집 프로그램 활용(알 PDF, Small PDF 등)         |
| × | 《 제출된 자료가 확인 불가 등 식별이 어려운 경우, 재제출을 요청할 수   |
|   | 있으므로 반드시 이미지가 정확히 첨부되었는지 확인 바랍니다. 11       |

주민등록등본은 반드시

7 하이디느 첫 버피 페이지

② 발급일자 (2022. 8. 16. 부터 발급 건)

1)

이름

③ 현 주소지

### 6. 서명완료 / 최종확인

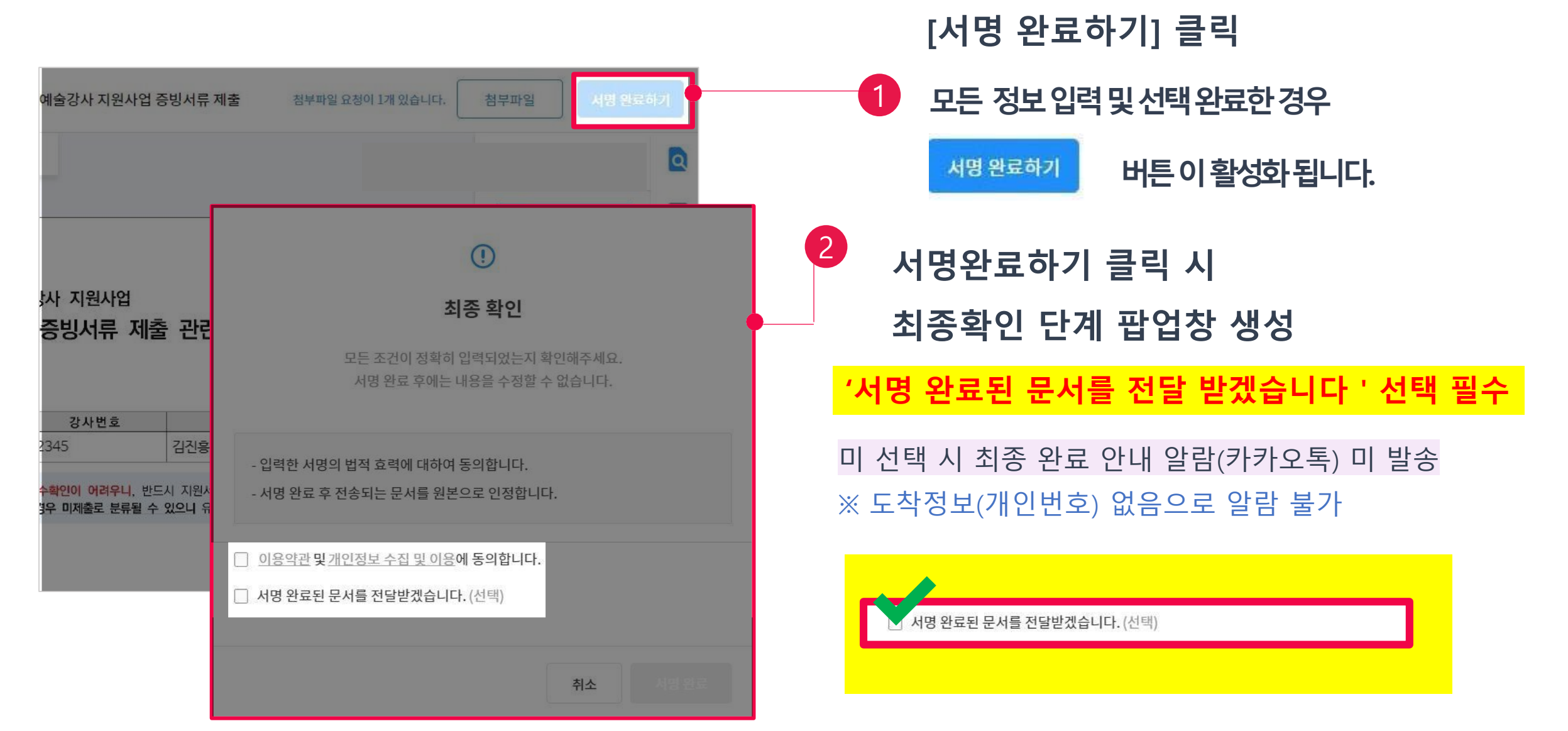

### 6. 최종확인 / 개인정보 입력(최종 완료 문서 및 알람 수신 용)

| ····································                                                                            | 이름<br>이름 입력 (선택)               | -1 | 개인정보 입력 <mark>(필수)</mark><br>(최종 완료 알람 수신 용)                                  |
|----------------------------------------------------------------------------------------------------|--------------------------------|----|-------------------------------------------------------------------------------|
| 서명 완료 후에는 내용을 수정할 수 없습<br>- 입력한 서명의 법적 효력에 대하여 동의합니다.<br>- 서명 완료 후 전송되는 문서를 원본으로 인정합니다.                         | 이메일 주소<br>이메일 주소 입력 (선택)       |    | ※ 해당 정보 미 입력 시<br>완료 알람이<br>발송되지 않습니다.                                        |
| <ul> <li>✓ <u>이용약관</u> 및 <u>개인정보 수집 및 이용</u>에 등의합니다.</li> <li>✓ 서명 완료된 문서를 전달받겠습니다. (선택)</li> <li>이름</li> </ul> | 핸드폰 번호<br>+82 ~ 핸드폰 번호 입력 (선택) | 2  | 서명 완료 버튼 클릭                                                                   |
| 이름 입력 (선택)<br>이메일 주소<br>이메일 주소 입력 (선택)<br>핸드폰 번호<br>+82 ~ 핸드폰 번호 입력 (선택)                                        | 취소 서명 완료                       |    | ※ 서명완료 클릭 시<br><u>입력한 핸드폰 번호로</u><br><u>카카오톡 알람</u><br><u>도착 예정(1~3분 소요</u> ) |
| Ť                                                                                                    | 소 시명 완료                        |    |                                                                               |

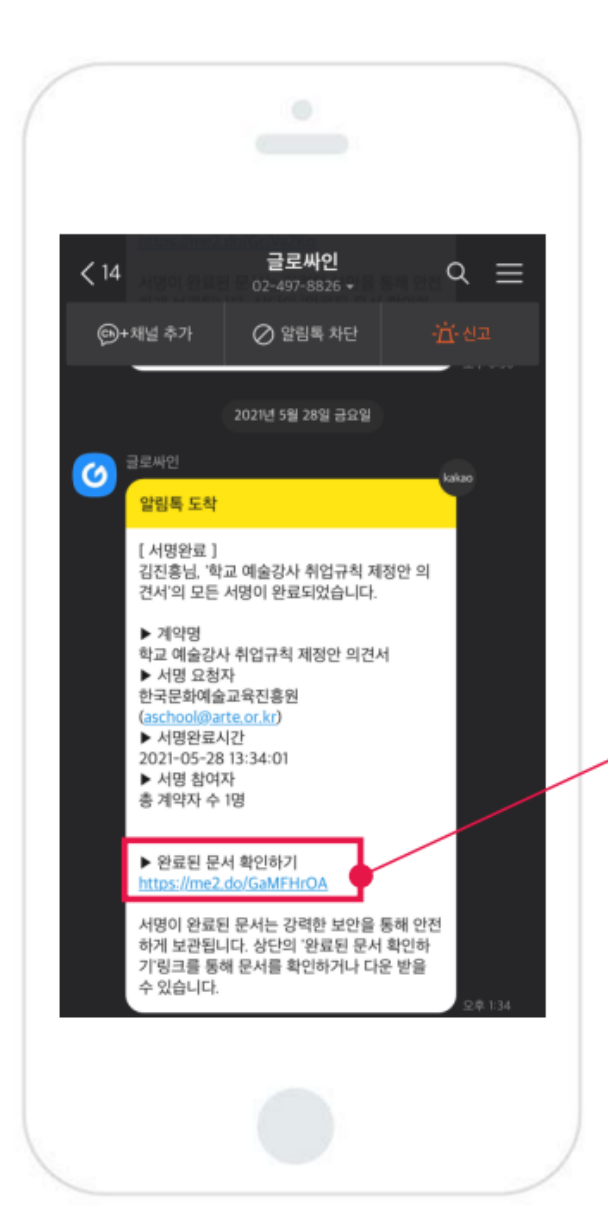

# I 개인정보 입력 후 좌측과 같은 서명 완료 알림톡을 받으면 증빙서류 제출이 정상적으로 완료된 것입니다.

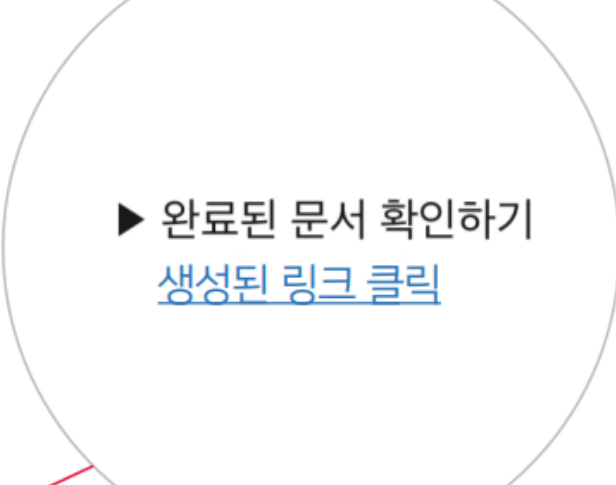

※ 제출 마지막 개인정보 미 입력 시 완료 알람 및 메일이 발송되지 않습니다.

완료된 서명 문서는 별도 가입하지 않고, 링크를 통해 확인하실 수 있습니다.

'서명 완료 문서 링크' 가 전송됩니다.

- 모든 절차 완료 시 입력한 개인정보를 통해

1 완료된 문서 확인하기 – 이메일 / 카카오톡

### 6. 서명완료 확인 – 카카오톡 알람(1~3분 소요) / 이메일

# Q. 시스템 관련 문의사항 발생 시

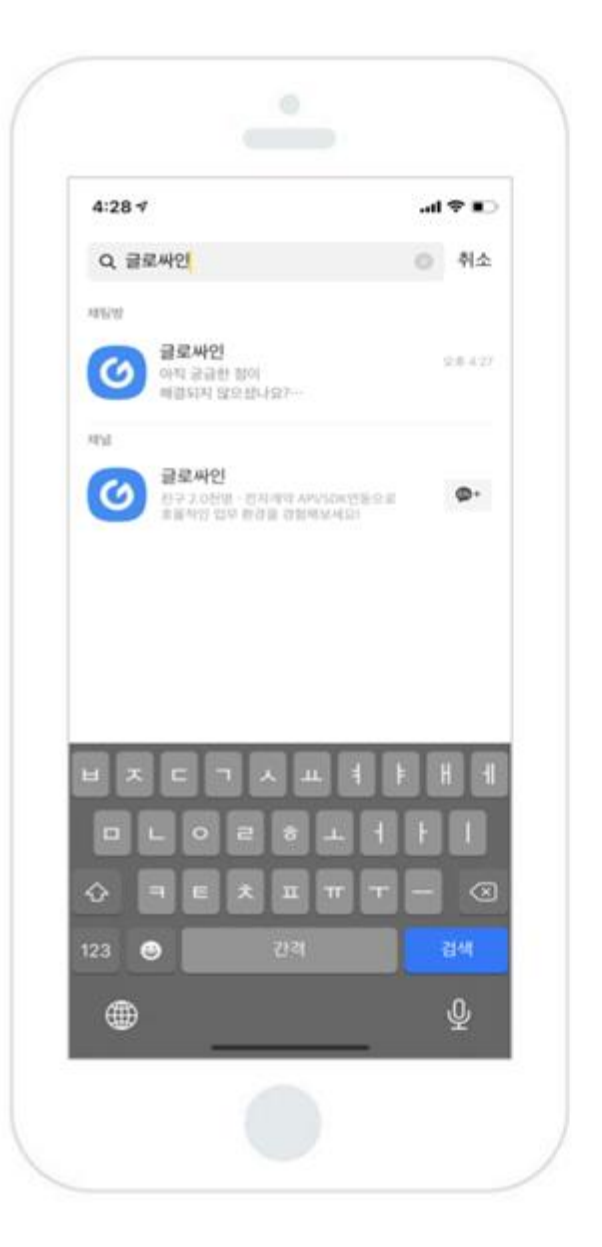

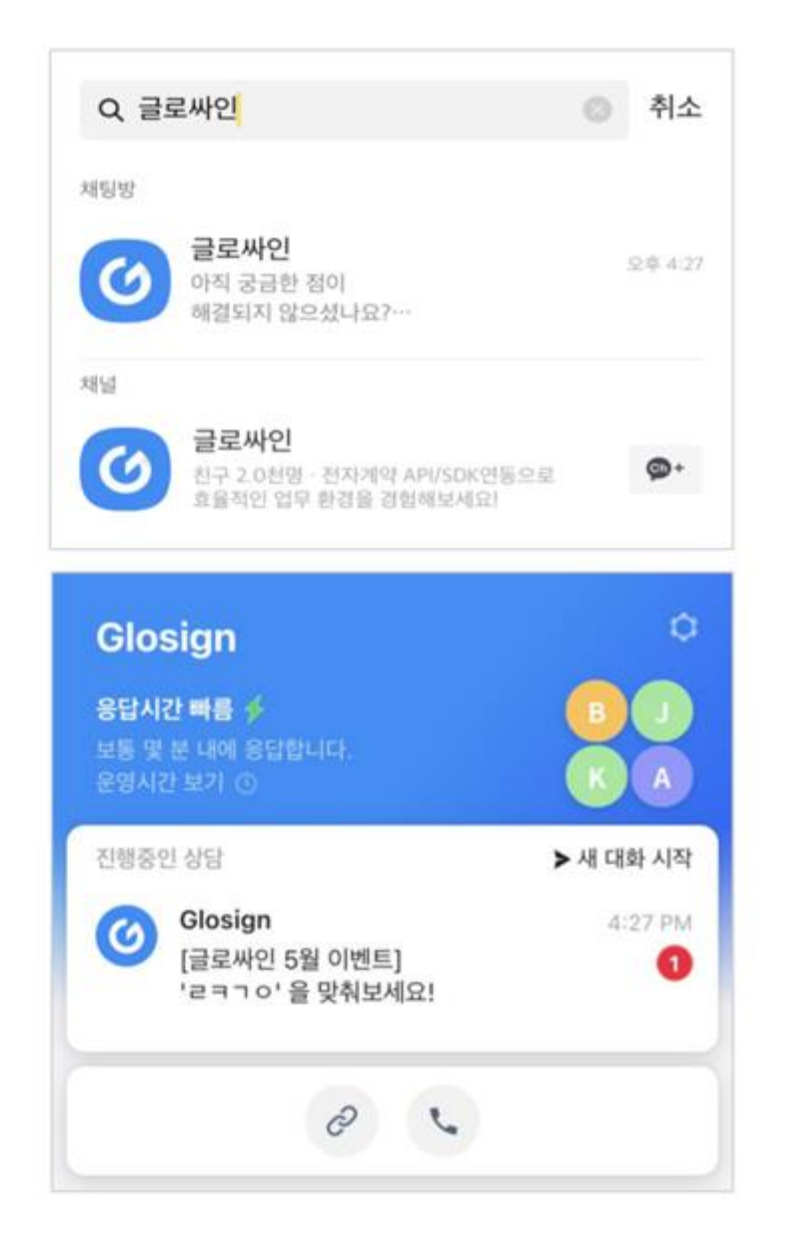

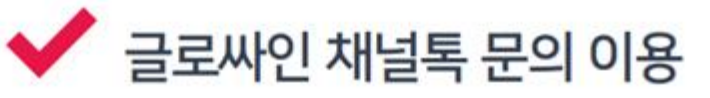

 서명 중 발생하는 시스템 오류, 사용방법 등에 대한 해결은 업체를 통한 문의가 가장 빠릅니다.

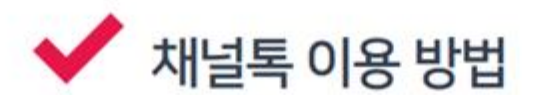

- 카카오톡 상단 돋보기 아이콘을 눌러 "글로싸인 " 을 검색하면 글로싸인 채널톡이 나타납니다.
- 채널톡을 통해 실시간 질문이 가능합니다.
  ※ 운영시간
  월, 화, 수, 목, 금 01:30 PM ~ 06:00 PM
  월, 화, 수, 목, 금 10:00 AM ~ 12:00 PM

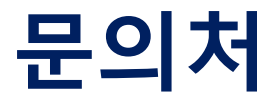

### 1. 증빙서류 기준 및 내용 문의

- 학교예술강사 지원사업 콜센터 1600-0144, 내선번호 1번

※ 운영시간: 월 ~ 금 / 오전 9시 ~ 오후 6시 / 유선문의만 가능

### 2. 증빙서류 제출 방법 및 시스템 사용 문의

- (유선) 2023 학교예술강사 선발 운영 사무국 : 070-5223-3900 / 070-5223-3901
- ※ 운영시간: 월 ~ 금 / 오전 9시 ~ 오후 12시 / 오후 1시 ~ 오후 6시
- ※ 접수기간에는 문의가 많아 빠른 연결이 어려울 수 있으므로 급한 건의 경우, 메일로 문의 바랍니다.
- (메일)aschool\_help@arte.or.kr

※ ① 성명 ②강사번호 ③지원분야 ④접수지역을 함께 작성, 전달 시 신속 답변 가능합니다.

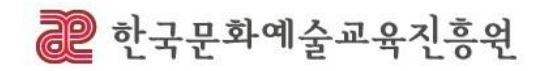